# 电子表格-扩展数据相减

## 示例

本例中表格中数量由扩展字段扩展而来,最后一行通过公式计算,差额=数量最大值-数量最小值。

| 月份 | 销售量  |
|----|------|
| 6  | 1635 |
| 5  | 3085 |
| 8  | 3183 |
| 9  | 3467 |
| 7  | 3489 |
| 11 | 3591 |
| 10 | 4417 |
| 12 | 4882 |
| 2  | 5247 |
| 3  | 5837 |
| 1  | 5867 |
| 4  | 6592 |
| 差额 | 4957 |

差额为最大值-最小值

### 实现步骤

#### 1. 创建数据集

创建数据集,包含两个字段:月份、销售量。预览数据如下:

| 月份 | 销售量     |
|----|---------|
|    | 1 5,867 |
| î  | 2 5,247 |
| 3  | 3 5,837 |
| 4  | 4 6,592 |
| 5  | 5 3,085 |
| (  | 5 1,635 |
| 7  | 7 3,489 |
| 8  | 3 3,183 |
| 9  | 3,467   |
| 10 | ) 4,417 |

数据集相关设置项请参考:数据集定义

#### 2. 创建电子表格

在Excel中登录服务,新建电子表格。并绘制表样如下:

|   | Α | В    | С      | D |
|---|---|------|--------|---|
| 1 |   |      |        |   |
| 2 |   | 月份   | 销售量    |   |
| 3 |   |      |        |   |
| 4 |   | 差额   |        |   |
| 5 |   | 差额为最 | 大值-最小值 |   |
| 6 |   |      |        |   |
|   |   |      |        |   |

#### 3. 拖拽字段

在左侧数据集面板中找到步骤1中的查询,将字段拖拽到对应单元格,并设置扩展属性。如下:

|   | Α | В          | С        | D |
|---|---|------------|----------|---|
| 1 |   |            |          |   |
| 2 |   | 月份         | 销售量      |   |
| 3 |   | ↓查询(月份)    | ∑查询(销售量) |   |
| 4 |   | 差额         |          |   |
| 5 |   | 差额为最大值-最小值 |          |   |
| 6 |   |            |          |   |

#### 4. 设置排序

双击B3单元格,在弹出的单元格属性窗口中,切换到"其他"窗口,排序方式选择"升序",排序字段选择"C3"。即月份跟随数量升序而切换顺 序。

| 扩展 附属 过滤 其他 分页属性 |  |
|------------------|--|
| 同—分组内排列顺序        |  |
| 升序 ∨ C3 选择排序单元格  |  |

排序相关设置项请参考:其他

#### 5. 设置公式

在C4单元格中,输入公式: =INDEX(C3,COUNTA(C3))-INDEX(C3,1)

| C4 |   | ×          | $f_x$ =INDEX(C3,COUNTA(C3))-INDEX(C3,1) |     |   |   |   |
|----|---|------------|-----------------------------------------|-----|---|---|---|
|    | А | В          | С                                       | D 🗜 | F | G |   |
| 1  |   |            |                                         |     |   |   |   |
| 2  |   | 月份         | 销售量                                     |     |   |   |   |
| 3  |   | ↓查询(月份)    | ∑查询(销售量)                                |     |   |   |   |
| 4  |   | 差额         | #VALUE!                                 |     |   |   |   |
| 5  |   | 差额为最大值-最小值 |                                         |     |   |   |   |
| 6  |   |            |                                         |     |   |   | Γ |

#### 函数说明

- Count (range), 获取指定的区域中数字的个数。如count (A1:D5), 则会获取A1到D5区域中数字的个数 Index (range, row\_number, column\_number), 获取区域中指定的行列所在单元格的数据。可参考: http://jingyan.baidu.com/article /63acb44ae54c2f61fcc17eed.html ٠

计算公式相关设置项请参考: 公式函数

#### 6. 发布预览

点击工具栏上的"发布"按钮,保存电子表格,并预览如下:

| 月份 | 销售量  |
|----|------|
| 6  | 1635 |
| 5  | 3085 |
| 8  | 3183 |
| 9  | 3467 |
| 7  | 3489 |
| 11 | 3591 |
| 10 | 4417 |
| 12 | 4882 |
| 2  | 5247 |
| 3  | 5837 |
| 1  | 5867 |
| 4  | 6592 |
| 差额 | 4957 |

差额为最大值-最小值

### 资源下载

报表资源:扩展数据相减.xml(注:该资源基于内置的northwind数据库使用)